## Updates to Payslips Printing in Workday 28 Version (effective March 10, 2017)

All administrators and employees will have the ability to easily and quickly print multiple Payslips in W28! The end user will be able to individually select which Payslips to print and do so in a single PDF that will be generated containing all desired Payslips.

## ACTIVITY 1 PRINTING MULTIPLE PAYSLIPS

From your Worker Profile page:

Pay1. Click on theTab.

2. Find your most recent Payslip and click the

button on the right hand side of the screen.

3. From the following screen click on the **Print Multiple Payslips** button in the red box below:

View

| yslip ACA PT Hourly CA             | NEWorker 6: 1:      | 2/21/2014 (Regular) - Compl | ete (Actions)                                                               |
|------------------------------------|---------------------|-----------------------------|-----------------------------------------------------------------------------|
| Previous Payslip View All Payslips | Print Payslip Image | Print Multiple Payslips     |                                                                             |
| ompany Information 1 item          |                     |                             |                                                                             |
|                                    | Name                |                             |                                                                             |
| Global Modern Services, Inc. (USA) |                     |                             | 3939 The Embarcadero<br>San Francisco, CA 94111<br>United States of America |
| ayslip Information 1 item          |                     |                             |                                                                             |
| N                                  | ame                 | ~Employee~ ID               | Pay Peri                                                                    |
| ACA PT Hourty CA NEWarker 6        |                     | 22496                       | 12/08/2014                                                                  |

4. It will ask you to enter filter criteria including **Payment From Date, Payment To Date.** Enter the time frame of Payslips you would like to search (ie. 2016-2017 Fiscal Year).

## Print Multiple Payslips for ~Worker~

| ~worker~ *                | X ACA PT Hourly CA<br>NEWorker 6 | = |
|---------------------------|----------------------------------|---|
| Payment From Date         | MM / DD / YYYY                   |   |
| Payment To Date           | MM/DD/YYYY                       |   |
| Exclude Net Zero Payslips |                                  |   |

5. On the next screen you will be able to select which Payslips you would like to Print from that period of time. Click on the checkbox to the left

of the Payslip to include it in the printed PDF document. Once all desired Payslips are checked click

| т |  |  |  |
|---|--|--|--|
|   |  |  |  |
|   |  |  |  |
|   |  |  |  |

| ~Worke<br>Paymen<br>Exclude<br>Payslin | r~ ACA PT Hourly CA NEWorker 6   t Date Range 01/16/2012 - 01/31/2017   Net Zero Payslips Yes   s 26 items   26 items 26 items |                   |                 |              |              | 9 m        |
|----------------------------------------|----------------------------------------------------------------------------------------------------|-------------------|-----------------|--------------|--------------|------------|
|                                        | Company                                                                                                    | Period Start Date | Period End Date | Payment Date | Gross Amount | Net Amount |
|                                        | 500.1 Global Modern Services, Inc. (USA)                                                                                       | 12/08/2014        | 12/21/2014      | 12/26/2014   | 3,240.00     | 2,552.64   |
| ~                                      | 500.1 Global Modern Services, Inc. (USA)                                                                                       | 11/24/2014        | 12/07/2014      | 12/12/2014   | 3,240.00     | 2,552.64   |
| ~                                      | 500.1 Global Modern Services, Inc. (USA)                                                                                       | 11/10/2014        | 11/23/2014      | 11/28/2014   | 3,240.00     | 2,552.64   |
| ~                                      | 500.1 Global Modern Services, Inc. (USA)                                                                                       | 10/27/2014        | 11/09/2014      | 11/14/2014   | 3,240.00     | 2,552.64   |
| ~                                      | 500.1 Global Modern Services, Inc. (USA)                                                                                       | 10/13/2014        | 10/26/2014      | 10/31/2014   | 3,240.00     | 2,552.64   |
| ~                                      | 500.1 Global Modern Services, Inc. (USA)                                                                                       | 09/29/2014        | 10/12/2014      | 10/17/2014   | 3,240.00     | 2,552.64   |
| ~                                      | 500.1 Global Modern Services, Inc. (USA)                                                                                       | 09/15/2014        | 09/28/2014      | 10/03/2014   | 3,240.00     | 2,552.64   |
| ~                                      | 500.1 Global Modern Services, Inc. (USA)                                                                                       | 09/01/2014        | 09/14/2014      | 09/19/2014   | 3,240.00     | 2,552.64   |
| ~                                      | 500.1 Global Modern Services, Inc. (USA)                                                                                       | 12/23/2013        | 01/05/2014      | 01/10/2014   | 3,456.00     | 2,699.31   |
| unt of                                 | Payslips Selected to Print 26                                                                                                  |                   |                 |              |              |            |

6. A box will pop up notifying you that your request is being processed. You can wait approximately 15-20 seconds for the PDF document to popup or click the "Notify Me Later" button and it will popup next to your name at the top of the Workday site next to the Cloud image.

| 03/12/2014       | 03/23/2014                              | 00/30/2014 |
|------------------|-----------------------------------------|------------|
| 04/28/2014       | 05/11/2014                              | 05/16/2014 |
| a Your reque     | Your request is being processed         |            |
| You can continue | to wait or choose to be notified later. | 04/18/2014 |
| Notify Me Lat    | 04/04/2014                              |            |
| 03/03/2014       | 03/16/2014                              | 03/21/2014 |
| 02/17/2014       | 03/02/2014                              | 03/07/2014 |